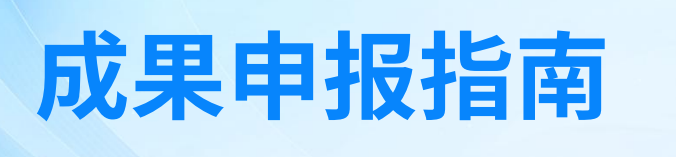

## 一、进入平台

## 门户网站地址: <u>https://sjcx.zjxz.edu.cn/home/homepage</u>

1、登录,通过统一身份认证登录

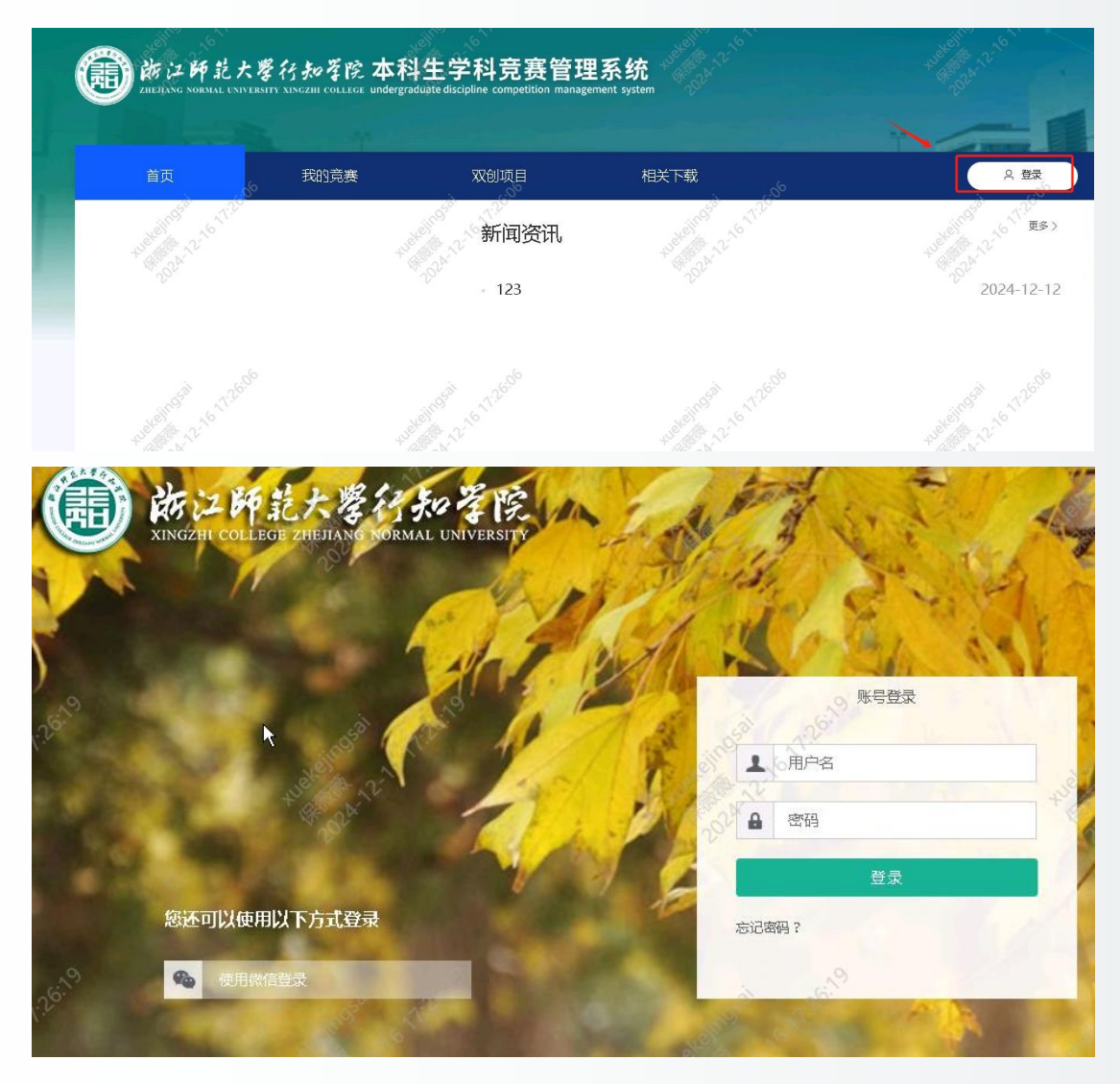

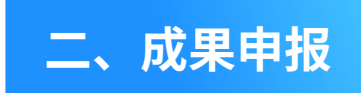

1、进入个人中心

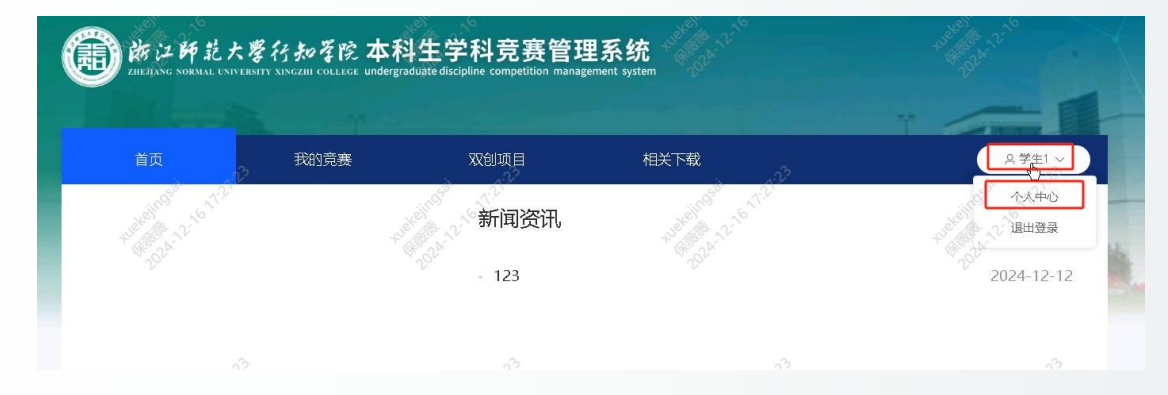

2、在我的成果模块,进行成果申报

| 節江師範大學行来<br>Zille Jange Normal UNIVERSITY XING J | ◎ ぞ於 本科生学科竞赛管理系统<br>n collust undergraduate discipline competition management system | , 首页 我的竞赛 双创                            | 项目 相关下载 2 学生1 ~        |
|--------------------------------------------------|--------------------------------------------------------------------------------------|-----------------------------------------|------------------------|
| 个人空间                                             |                                                                                      |                                         | J.C.                   |
| 你好!学生1                                           | ·果申报 坐 号出<br>全部 学科竞赛 学术论文 专利 备案                                                      | 专利-认定 计算机软件操作权-备案 计算                    | □ 成果申报 机软件番作权-认定 托摄 雅思 |
| 我的成果                                             | _                                                                                    |                                         |                        |
| <b>费用管理</b>                                      |                                                                                      | 100 10 10 10 10 10 10 10 10 10 10 10 10 |                        |
| 安全设置                                             |                                                                                      | 暂无数据                                    |                        |

3、填写成果申报内容,选择需要申报的类型,由第一作者去填写

| 成果申<br>你好!学生1                                                                                                    |                   |                               |                                                      |                                                    |
|----------------------------------------------------------------------------------------------------|-------------------|-------------------------------|------------------------------------------------------|----------------------------------------------------|
| 我的成果                                                                                                    | 成果类型              | 学术论文 (b)<br>学术论文              | ^                                                    |                                                    |
| 我的奖励<br>2010                                                                                                    | Prove menual      | 专利-认定                         | 10 29 <sup>107</sup>                                 |                                                    |
| 发用管理                                                                                                    | * 期刊名称<br>* 论文**即 | 计算机软件著作权-认定<br>托福             |                                                      | - A CALLER AND AND AND AND AND AND AND AND AND AND |
| 众创费用 ↑     ↑     ↑     ↑     ↑     ↑     ↑     ↑     ↑     ↑     ↑     ↑     ↑     ↑     ↑     ↑     ↑     ↑     ↑     ↑     ↑     ↑     ↑     ↑     ↑     ↑     ↑     ↑     ↑     ↑     ↑     ↑     ↑     ↑     ↑     ↑     ↑     ↑     ↑     ↑     ↑     ↑     ↑     ↑     ↑     ↑     ↑     ↑     ↑     ↑     ↑     ↑     ↑     ↑     ↑     ↑     ↑     ↑     ↑     ↑     ↑     ↑     ↑     ↑     ↑     ↑     ↑     ↑     ↑     ↑     ↑     ↑     ↑     ↑     ↑     ↑     ↑     ↑     ↑     ↑     ↑     ↑     ↑     ↑     ↑     ↑     ↑     ↑     ↑     ↑     ↑     ↑     ↑     ↑     ↑     ↑     ↑     ↑     ↑     ↑     ↑     ↑     ↑     ↑     ↑     ↑     ↑     ↑     ↑     ↑     ↑     ↑     ↑     ↑     ↑     ↑     ↑     ↑     ↑     ↑     ↑     ↑     ↑     ↑     ↑     ↑     ↑     ↑     ↑     ↑     ↑     ↑     ↑     ↑     ↑     ↑     ↑     ↑     ↑     ↑     ↑     ↑     ↑     ↑     ↑     ↑     ↑     ↑     ↑     ↑     ↑     ↑     ↑     ↑     ↑     ↑     ↑     ↑     ↑     ↑     ↑     ↑     ↑     ↑     ↑     ↑     ↑     ↑     ↑     ↑     ↑     ↑     ↑     ↑     ↑     ↑     ↑     ↑     ↑     ↑     ↑     ↑     ↑     ↑     ↑     ↑     ↑     ↑     ↑     ↑     ↑     ↑     ↑     ↑     ↑     ↑     ↑     ↑     ↑     ↑     ↑     ↑     ↑     ↑     ↑     ↑     ↑     ↑     ↑     ↑     ↑     ↑     ↑     ↑     ↑     ↑     ↑     ↑     ↑     ↑     ↑     ↑     ↑     ↑     ↑     ↑     ↑     ↑     ↑     ↑     ↑     ↑     ↑     ↑     ↑     ↑     ↑     ↑     ↑     ↑     ↑     ↑     ↑     ↑     ↑     ↑     ↑     ↑     ↑     ↑     ↑     ↑     ↑     ↑     ↑     ↑     ↑     ↑     ↑     ↑     ↑     ↑     ↑     ↑     ↑     ↑     ↑     ↑     ↑     ↑     ↑     ↑     ↑     ↑     ↑     ↑     ↑     ↑     ↑     ↑     ↑     ↑     ↑     ↑     ↑     ↑     ↑     ↑     ↑     ↑     ↑     ↑     ↑     ↑     ↑     ↑     ↑     ↑     ↑     ↑     ↑     ↑     ↑     ↑     ↑     ↑     ↑     ↑     ↑     ↑     ↑     ↑     ↑     ↑     ↑     ↑     ↑     ↑     ↑     ↑     ↑     ↑     ↑     ↑     ↑     ↑     ↑     ↑     ↑     ↑     ↑     ↑     ↑     ↑     ↑     ↑     ↑     ↑     ↑ | 作者数量              | ○ 雅思<br>省级及以上科研训练项目           | * <b>发表年月</b> 圖 发表年月                                 |                                                    |
| ↑人信息                                                                                                    | *添加作者             | 按规则和器器<br>校级及以下科研训练项目<br>勇1作者 |                                                      |                                                    |
|                                                                                                    | tuette            | 学生10 工学院<br>+ 添加作者            | → 100 120 120 10 10 10 10 10 10 10 10 10 10 10 10 10 |                                                    |

## 4、提交完成后如果想要修改,可点击撤回并修改

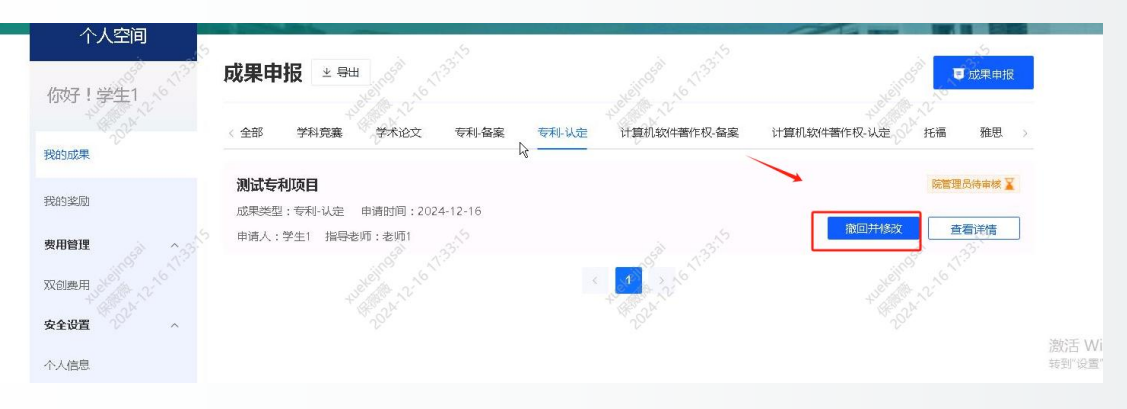

## 5、查看审核进度

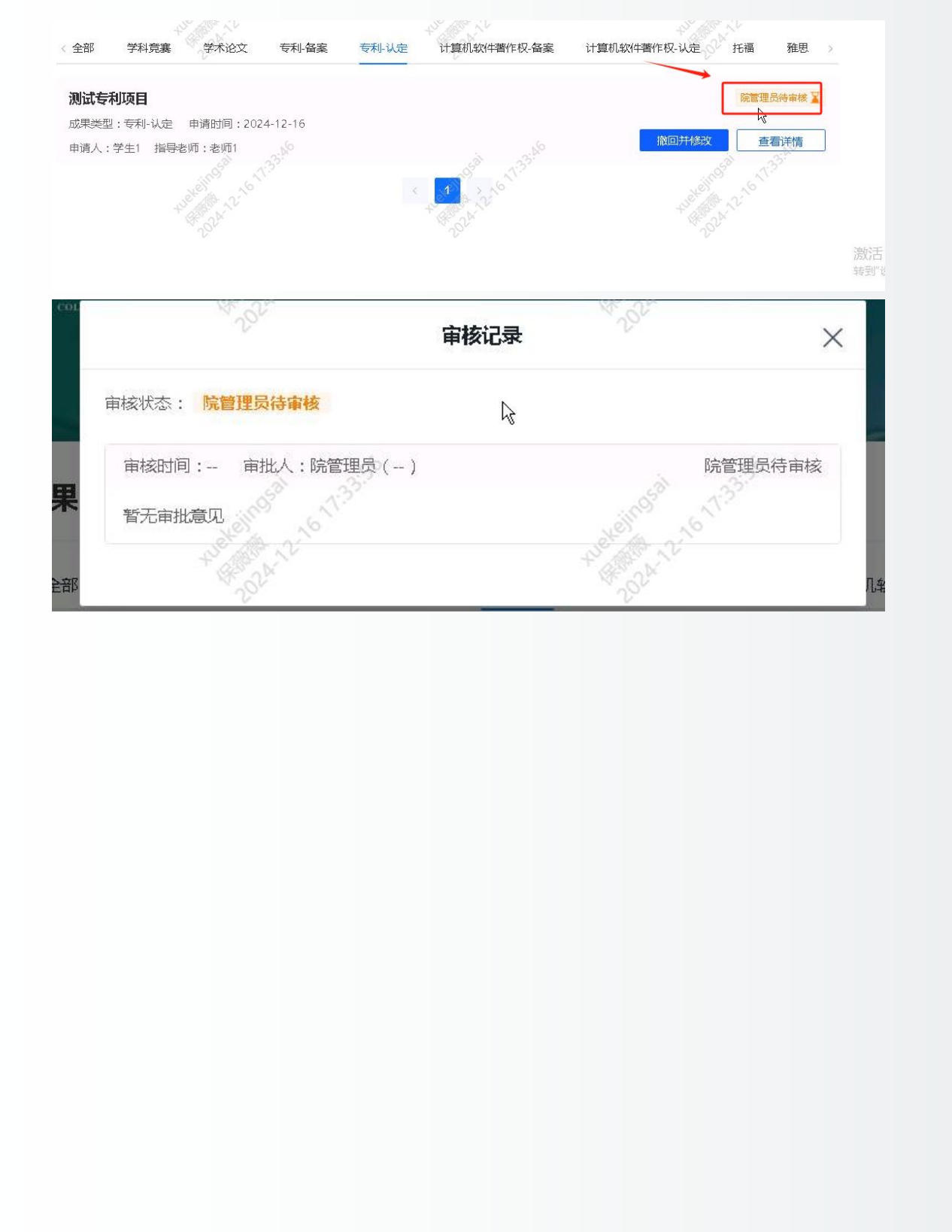